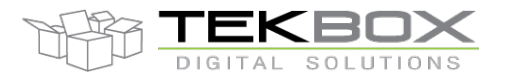

### Table of Contents

| 1 IN        | FRODUCTION                   | 2         |
|-------------|------------------------------|-----------|
| 1.1         | SENSORS CONFIGURATION        | 2         |
| 1.2         | LORAWAN SETTINGS             | 2         |
| 2 PR        | EREQUISITES                  | 3         |
| 2.1         | LORIOT LORAWAN SERVER        | 3         |
| 2.2         | ANTENNA                      | 3         |
| 2.3         | SENSORS                      | 5         |
| 2.4         | BATTERY                      | 7         |
| 2.5         | SOLAR PANEL                  | 7         |
| 2.6         | TBSL1 CONFIGURATION          | 8         |
| 3 CO        | NFIGURE TBSL1                | 12        |
|             |                              |           |
| 3.1         | LoRaWAN configuration        | 12        |
| 3.2         | SDI-12 sensors configuration | 19        |
| 3.3         | Analog sensors configuration | 22        |
| 3.4         | Pulse sensor                 | 23        |
| 3.5         | Reporting intervals          | 23        |
| 3.6         | Save configuration           | 24        |
| 3.1         | LORAWAN CONFIGURATION        | 12        |
| 3.2         | SDI-12 SENSORS CONFIGURATION | 19        |
| 3.3         | ANALOG SENSORS CONFIGURATION | 22        |
| 3.4         | PULSE SENSOR                 | 23        |
| 3.5         | REPORTING INTERVALS          | 23        |
| 3.6         | SAVE CONFIGURATION           | 24        |
| <b>4 PL</b> | ATFORM ACTIVATION            | <b>25</b> |
| 3.1         | LoRaWAN configuration        | 12        |
| 3.2         | SDI-12 sensors configuration | 19        |
| 3.3         | Analog sensors configuration | 22        |
| 3.4         | Pulse sensor                 | 23        |
| 3.5         | Reporting intervals          | 23        |
| 3.6         | Save configuration           | 24        |
| 4 PL        | ATFORM ACTIVATION            | <b>25</b> |
| 5 DA        | TA FORMAT                    | <b>26</b> |

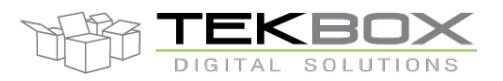

### 1 Introduction

This is a quick starting guide on how to interface a LoRaWAN TBSL1 with LORIOT infrastructure, which is Tekbox's recommended LoRaWAN services provider (<u>https://loriot.io/</u>).

### **1.1 Sensors configuration**

The following configuration is deployed (can be used as a reference for other set up):

- 1 SDI-12 soil moisture and temperature probe with 7 cells (Probe 0)
  - SDI-12 addresses from '1' to '7'
  - SDI-12 command: M1!
- 1 SDI-12 wind vane sensor (TBSWV1; Probe 1)
  - o SDI-12 address: '8'
  - SDI-12 commands: M!, M1!
- 1 SDI-12 wind speed sensor (TBSWS1; Probe 2)
  - SDI-12 address: '9'
  - SDI-12 command: M!
- 1 SDI-12 air temperature sensor (TBSHT02; Probe 3)
  - o SDI-12 address: 'b'
  - SDI-12 command: M1!
- 2 analog sensors inputs
- 1 pulse sensor input

### 1.2 LoRaWAN settings

For this example LoRaWAN AS923 plan will be used with 8 frequencies ranging from 923MHz to 924.4MHz with an increment of 200kHz

It is therefore assumed from this point that:

- Antenna fitted for 915MHz is used
- Gateway operating on 915MHz band is used (e.g. RisingHF RHF2S008 which provides easy integration with LORIOT LoRaWAN server).
- Gateway is correctly configured and attached to LORIOT LoRaWAN server operating on above plan and frequencies
- TBSL1 must be configured accordingly to match LORIOT LoRaWAN server configuration. In this example this means:
  - o Class A
  - o ADR off
  - o ABP
  - o AS923 plan as described above
  - o EUI and ciphering keys as provided by LoRaWAN server

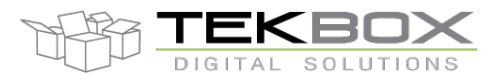

### 2 **Prerequisites**

### 2.1 LORIOT LoRaWAN server

User must register an account on LORIOT: https://loriot.io/

Register for a free account and then possibly upgrade for additional features:

| https://ionot.io |                                               |             |               |          |      |        |           |                          |  |
|------------------|-----------------------------------------------|-------------|---------------|----------|------|--------|-----------|--------------------------|--|
|                  | ui LORIO T                                    | HOME        | TECHNOLOCY    | PRODUCTS | NEWS | CAREER | CONTACT   | LOC IN                   |  |
|                  | SERVICES AND SOFTWAR<br>INTERNET OF THINGS NE | E TH<br>TWO | AT RUN<br>RKS |          |      | REG    | Explore c | our solution.<br>ACCOUNT |  |
|                  |                                               |             |               |          |      |        |           |                          |  |

Refer to LoRaWAN configuration for further instructions how to use LORIOT LoRaWAN server with TBSL1.

### 2.2 Antenna

Connect antenna internally and externally, ensure the right connector is used on LoRaWAN modem board depending on the frequency used.

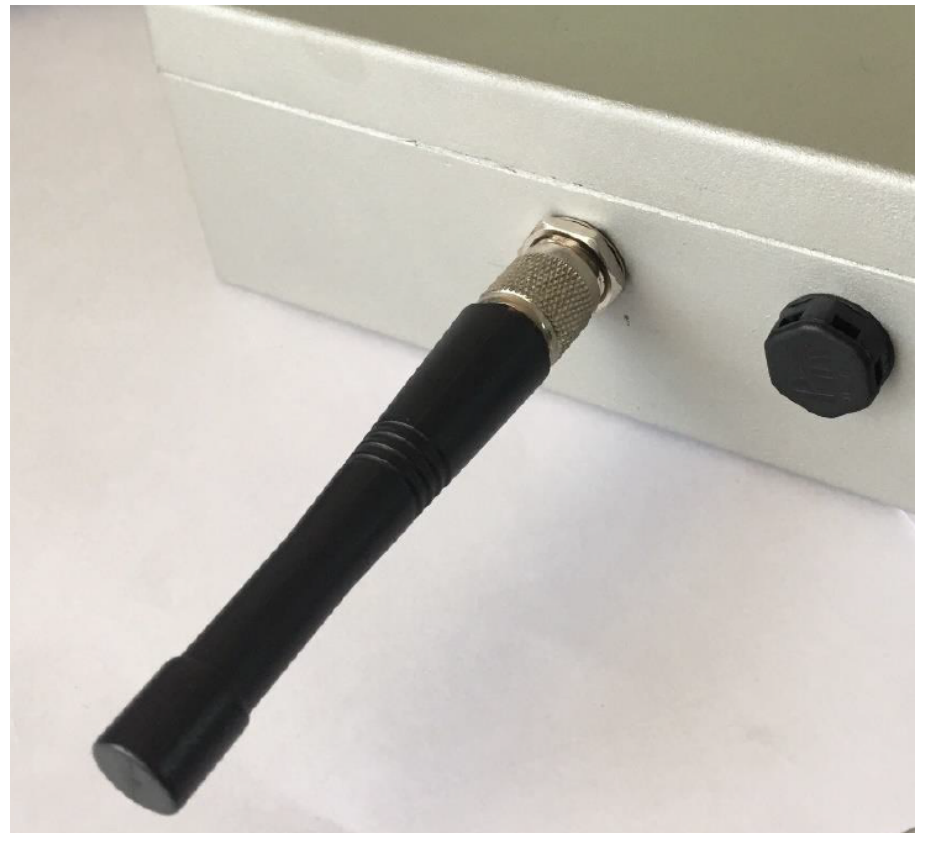

Antenna connected externally

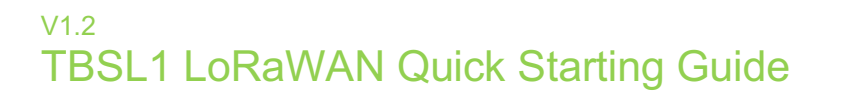

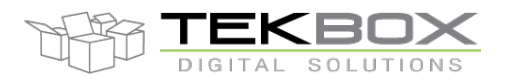

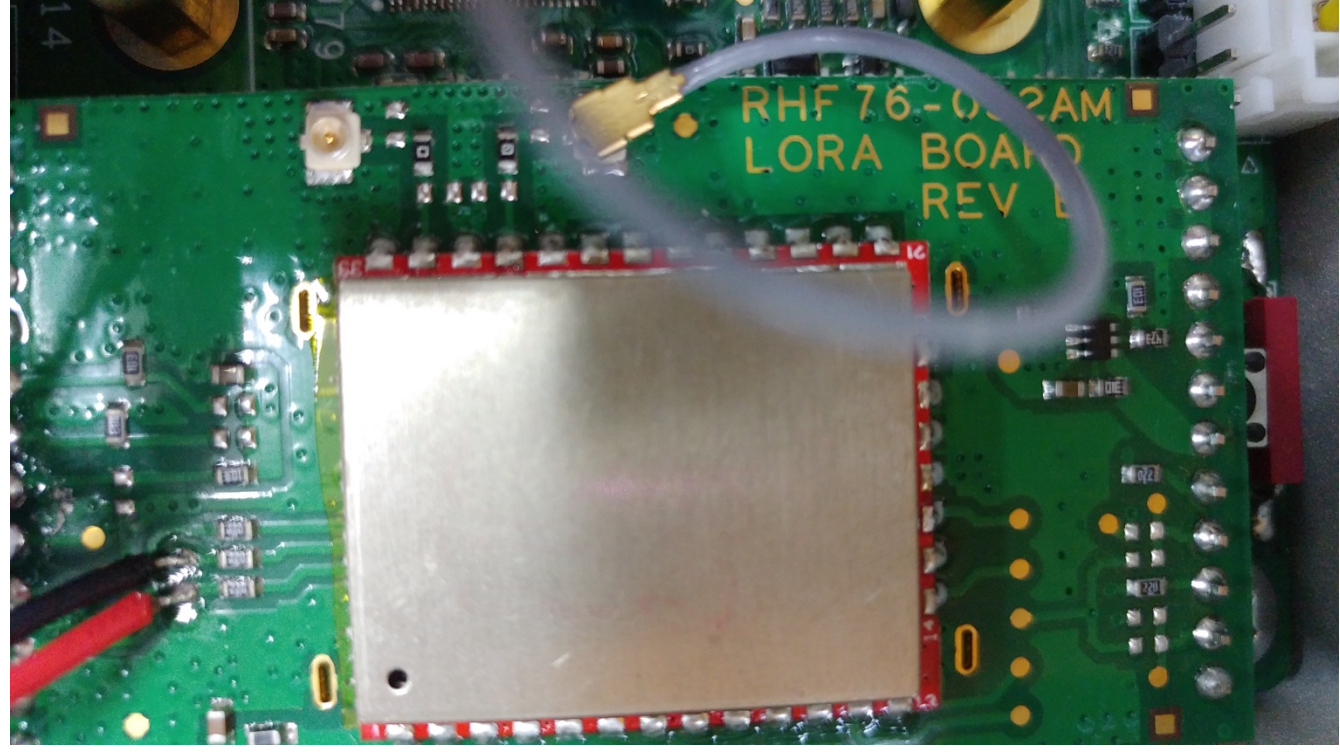

Antenna connected to LoRa modem high band connector

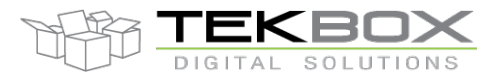

### 2.3 Sensors

Connect the sensors cable(s): one or both TBSL1 sensors connectors can be used depending on user's set up.

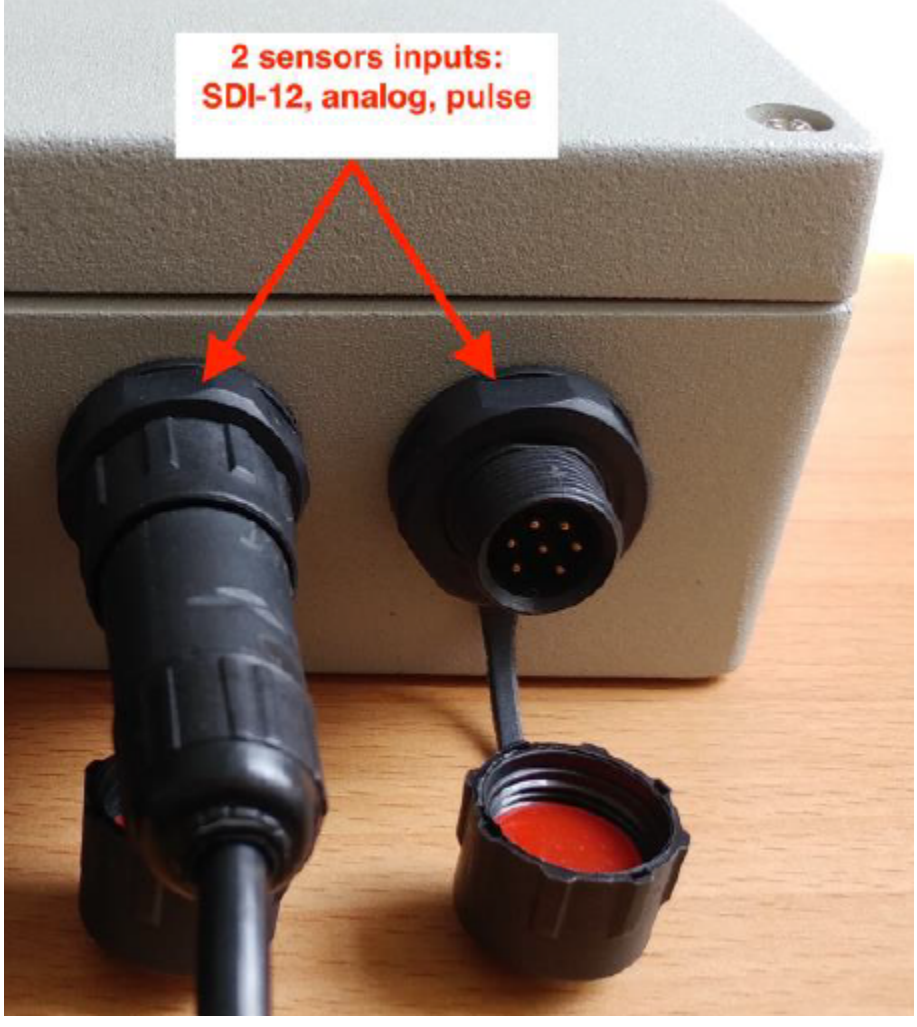

Sensors connectors

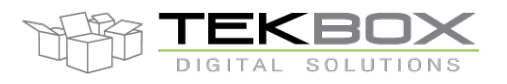

To deploy multiple SDI-12 sensors, Tekbox SDI-12 junction boxes can be used:

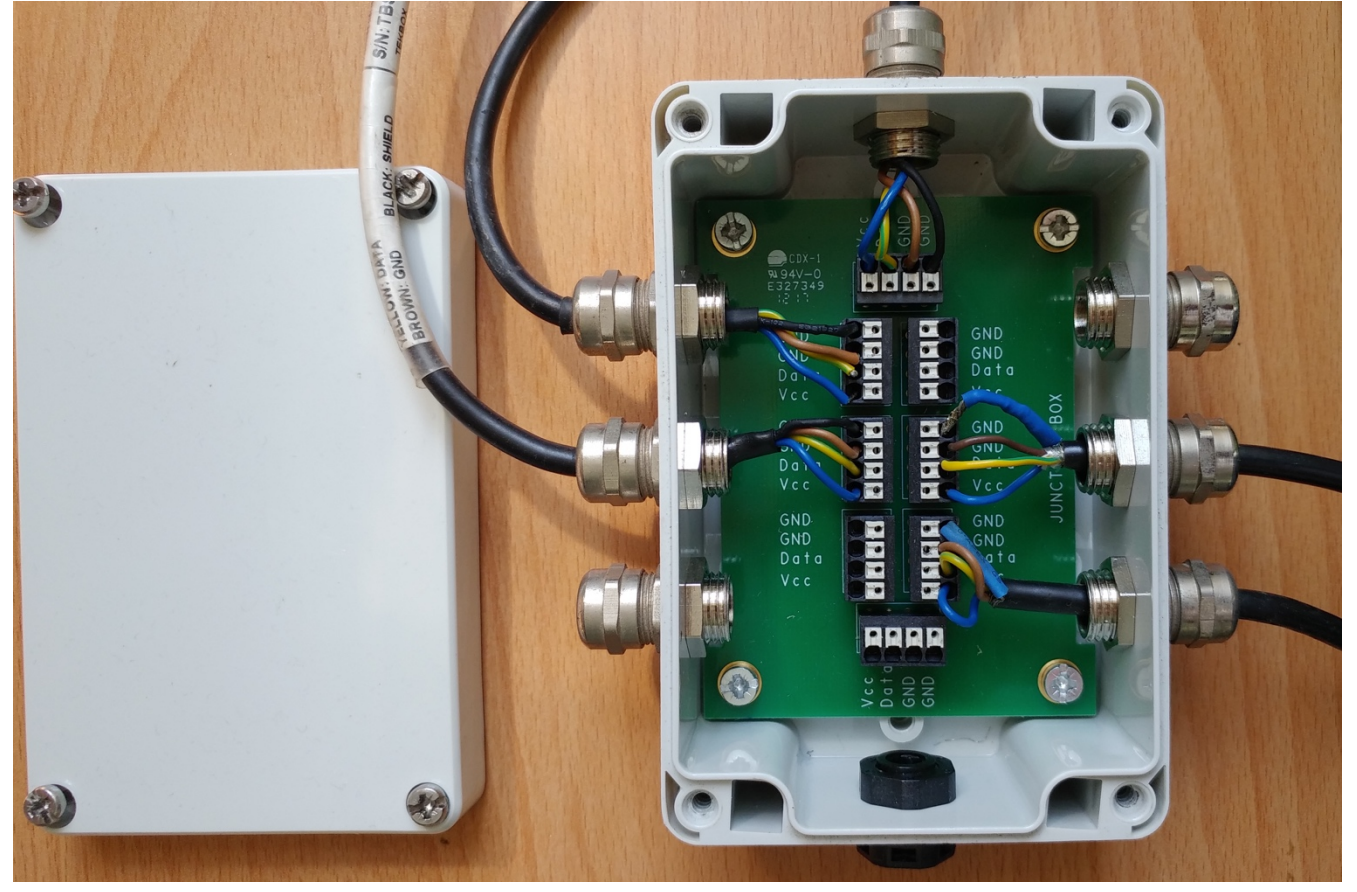

SDI-12 Junction box: upper connector plugged to TBSL1, others to SDI-12 sensors

CAUTION: both TBSL1 sensors connectors share the same electrical signals therefore

- SDI-12 sensors can be freely connected to either connectors or both and also by using a junction box if required.
- TBSL1 supports only ONE pulse input: a pulse sensor can then be plugged to either connector, having one pulse input connected and the other left unused.
- TBSL1 supports 2 analog channels: each channel has an input on each connector. Therefore when a channel is connected to an analog sensor, the second one must be left unused.

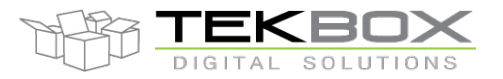

### 2.4 Battery

Connect a suitable battery inside the unit: 3.7V Li-Ion cell with at least 1500mAh capacity (refer to TBSL1 user manual), 10k NTC and protection circuit.

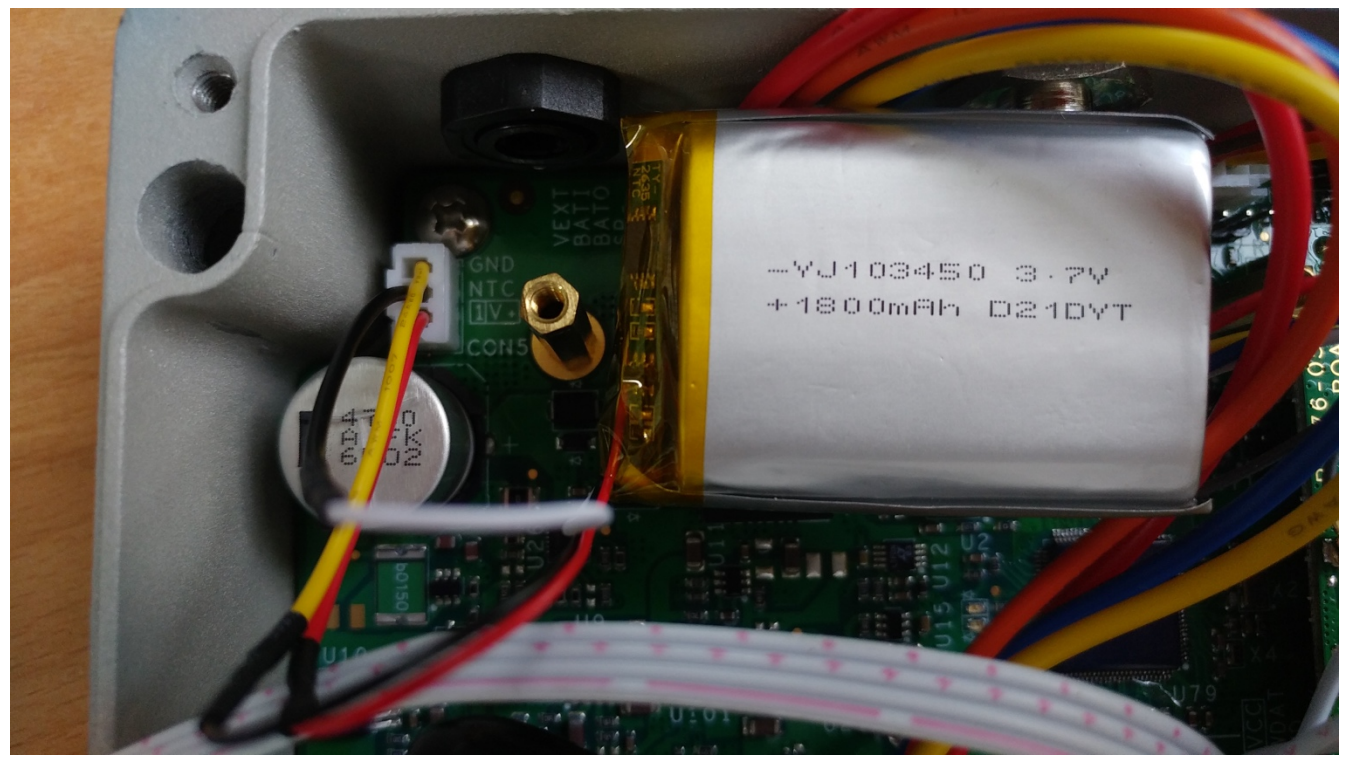

Li-Ion battery plugged

### 2.5 Solar panel

Refer to TBSL1 user manual for information related to solar panel required features.

Solar panel 5 pins connector must be modified as follows to allow for the unit to be supplied:

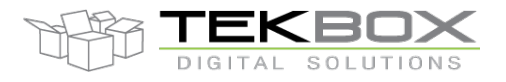

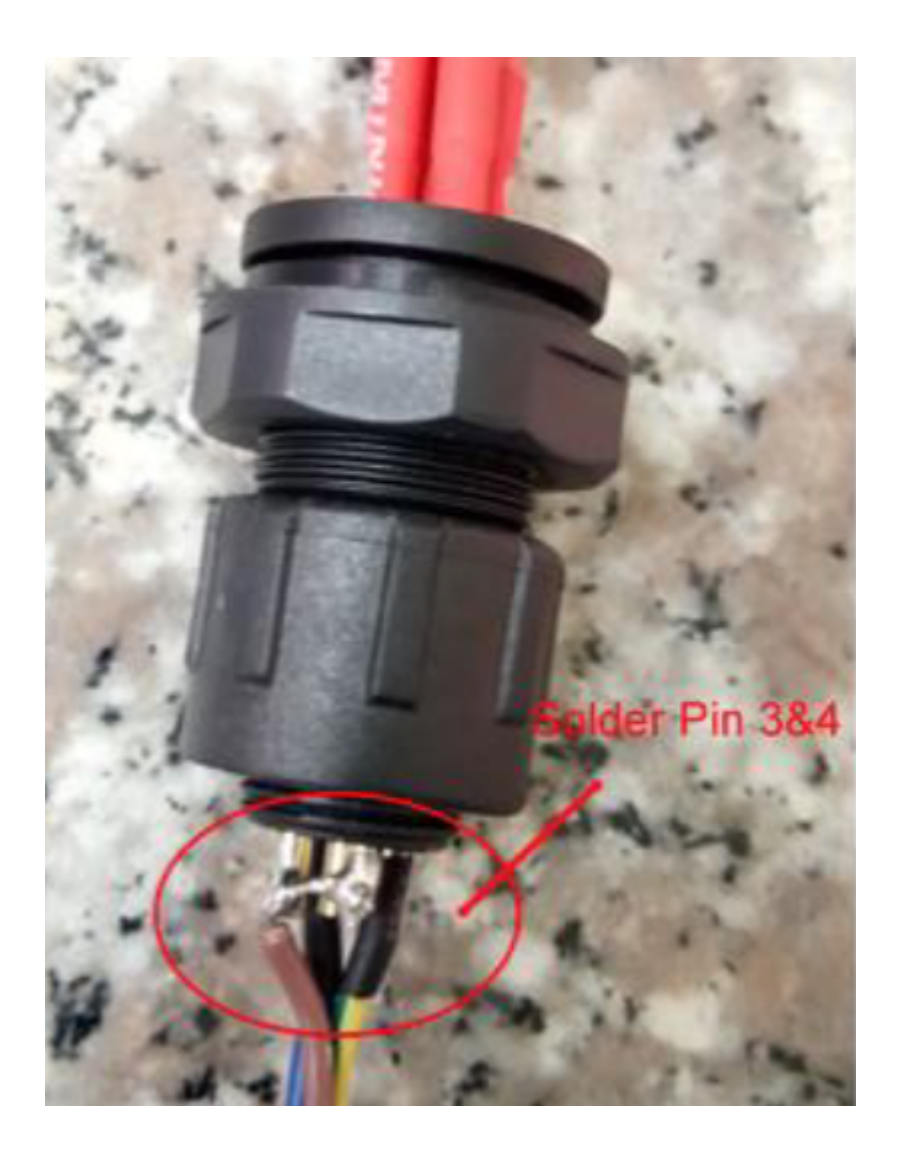

Then connect the solar panel on the TBSL1 5 pins connector.

TBSL1 is then fully fitted and starts operating as soon as the solar panel is connected. Taking out the solar panel will switch off the platform.

### 2.6 TBSL1 configuration

The very first time TBSL1 is used, it starts up in console mode and is then ready to be configured. Ensure that the PC used for configuration has ST virtual COM port driver installed (refer to <u>www.st.com</u> to download the driver).

A USB cable and TBSL1 configuration tool installed on the PC are required to proceed with the platform set up.

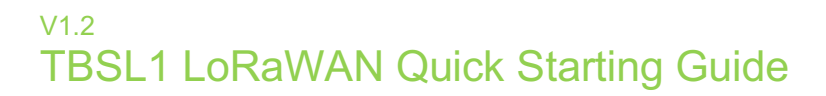

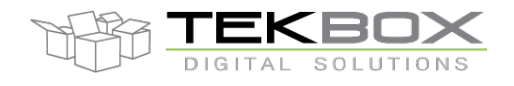

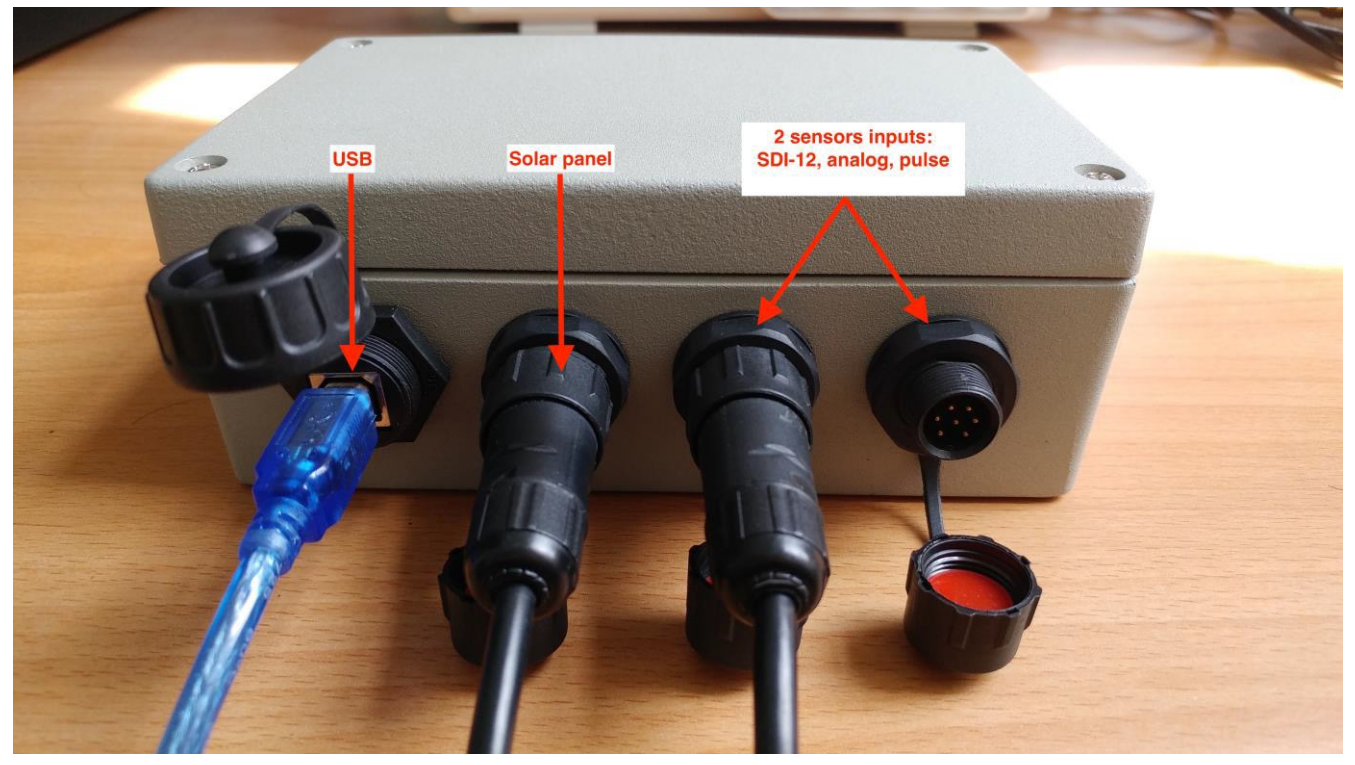

The final set up should look like this:

Then proceed with following steps:

• Open the PC application in Administrator mode

| JsonFile                               | 9/15/2017 9:56 AM | File folder        |        |
|----------------------------------------|-------------------|--------------------|--------|
| Logs                                   | 9/15/2017 9:56 AM | File folder        |        |
| Newtonsoft.Json.dll                    | 3/23/2017 4:53 PM | Application extens | 478 KB |
| 📑 TBSLnConfigurationTool               | 9/15/2017 9:08 AM | Application        | 463 KB |
| TBSLnConfigurationTool                 | 9/15/2017 9:08 AM | Program Debug D    | 298 KB |
| TBSLnConfigurationTool.vshost          | 9/15/2017 9:06 AM | Application        | 23 KB  |
| TBSLnConfigurationTool.vshost.exe.mani | 3/19/2017 4:00 AM | MANIFEST File      | 1 KB   |
| TBSLnConfigurationTool_User_Guide      | 9/14/2017 4:15 PM | Microsoft Word D   | 898 KB |
| 🗟 TracerX-Logger.dll                   | 3/23/2017 4:53 PM | Application extens | 136 KB |

- Connect the USB cable between the PC and the TBSL1 USB connector.
- Wait about 10s until a USB serial COM port is enumerated on Windows Device Manager.
- The PC application will then:
  - Either autoconnect to the virtual serial COM port

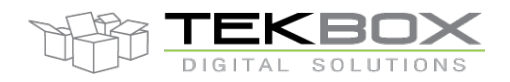

| TBSL1Configuration   | nTool                        |                        |                       |           |           | - 🗆 ×          |
|----------------------|------------------------------|------------------------|-----------------------|-----------|-----------|----------------|
| File View Setting    | gs FW Update Help            |                        |                       |           |           |                |
| Overall Settings Sen | sor Settings Others          |                        |                       |           |           | Operation Mode |
| Send All Settings    | Send Modem Settings          | Send Schedule Settings | Send Ext.RTC Settings | Discon    | inect     | Console Mode   |
| Get All Settings     | Get Modem Settings           | Get Schedule Settings  | Get Ext.RTC Settings  | Error Log | Clear Log | O Logging Mode |
|                      |                              |                        |                       | Sensors   | Hibernate | Detected Modem |
| Enter Command:       |                              |                        | ✓ Send                | O Modem   | mbemace   | LoRaWAN ~      |
| Data log             |                              |                        |                       |           |           |                |
| The Send/Get button  | n is only available once COM | Port is open!!!        |                       |           |           |                |
| <<17:07:50 This ann  | lication is running on Windo | ows 8/8 1/10 OS        |                       |           |           |                |
| <<09:40:55 Configur  | a COM port: OK               | JW3 0/0.1/10 05        |                       |           |           |                |
| <<09:40:55 Open CC   | OM port: OK                  |                        |                       |           |           |                |
| <<09:40:55 Connect   | to platform: OK              |                        |                       |           |           |                |
| <<09:40:55 Device To | dentification: 00000000      |                        |                       |           |           |                |
| <<09:40:55 Eirmware  | a Version: 04000104          |                        |                       |           |           |                |
| <<09:40:55 Detect N  | Modem ID: LORAW/AN           |                        |                       |           |           |                |
| <<09:40:55 Logging   | Mode: OFF                    |                        |                       |           |           |                |
| <<09.40.55 Logging   | to TRCL p platform: OK       |                        |                       |           |           |                |
| <<09.40.55 Connect   | to result platform. OK       |                        |                       |           |           |                |
|                      |                              |                        |                       |           |           |                |
|                      |                              |                        |                       |           |           |                |
|                      |                              |                        |                       |           |           |                |
|                      |                              |                        |                       |           |           |                |
|                      |                              |                        |                       |           |           |                |
|                      |                              |                        |                       |           |           |                |
|                      |                              |                        |                       |           |           |                |
|                      |                              |                        |                       |           |           |                |
|                      |                              |                        |                       |           |           |                |
|                      |                              |                        |                       |           |           |                |
|                      |                              |                        |                       |           |           |                |
|                      |                              |                        |                       |           |           |                |
|                      |                              |                        |                       |           |           |                |
|                      |                              |                        |                       |           |           |                |
|                      |                              |                        |                       |           |           |                |
|                      |                              |                        |                       |           |           |                |
| L                    |                              |                        |                       |           |           |                |

Or will require manual connection by configuring the COM port from "Settings>COM port Configuration" PC application menu and clicking then on "Connection" button.
 First check that the virtual COM port is mounted by Windows, then select it in the tool:

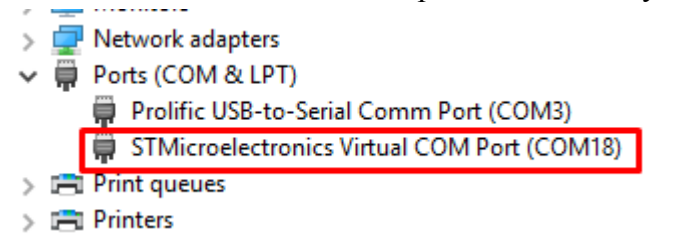

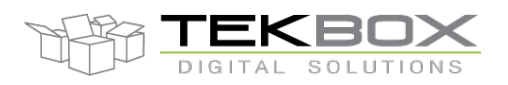

| TBSL1ConfigurationTool                                                                                |                                                                                                    |                                                           |                                         |           | – 🗆 X          |
|----------------------------------------------------------------------------------------------------|----------------------------------------------------------------------------------------------------|-----------------------------------------------------------|-----------------------------------------|-----------|----------------|
| File View Settings FW Update He                                                                       | p                                                                                                    |                                                           |                                         |           |                |
| Overall Settings Sensor Settings Others                                                               |                                                                                                    |                                                           | 2. Connect                              |           | Operation Mode |
| Send All Settings Send Modem Settin                                                                   | gs Send Schedule Settings                                                                                                    | Send Ext.RTC Settings                                     | Conn                                    | ect       | O Console Mode |
| Get All Settings Get Modem Setting                                                                    | gs Get Schedule Settings                                                                                                    | Get Ext.RTC Settings                                      | Error Log                               | Clear Log | Logging Mode   |
| Enter Command:                                                                                        |                                                                                                    | ✓ Send                                                    | <ul><li>Sensors</li><li>Modem</li></ul> | Hibernate | Detected Modem |
| Data log<br>The Send/Get button is only available once<br><<10:47:37 This application is running on 1 | COM Config COM Settings 1. Select CON Port Name: COM18 COM3 Data bits: Parity: None Use Data bits: COM18 Data bits: COM18 Dat | A port<br>Baud: 9600<br>Stop bits: 1<br>Row control: None | ×                                       |           |                |
|                                                                                                    | Refresh COMs O                                                                                                    | K Cancel                                                  |                                         |           |                |

• TBSL1 is then switched to console mode (indicated by the comment "Logging Mode: OFF" and is therefore ready to be configured.

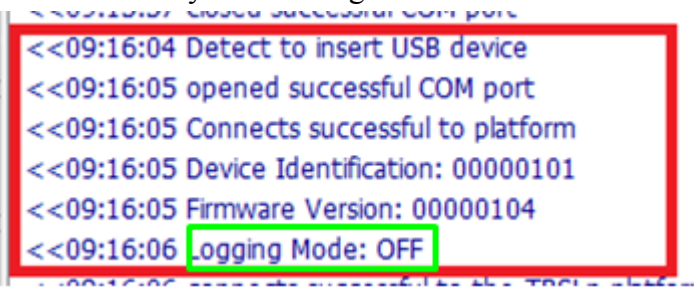

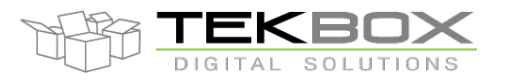

### **3** Configure TBSL1

### 3.1 LoRaWAN configuration

In this example and as described in the introduction, following LoRaWAN configuration is used:

- Class A
- ABP
- AS923
- ADR off
- No ACK

Login to your LORIOT account:

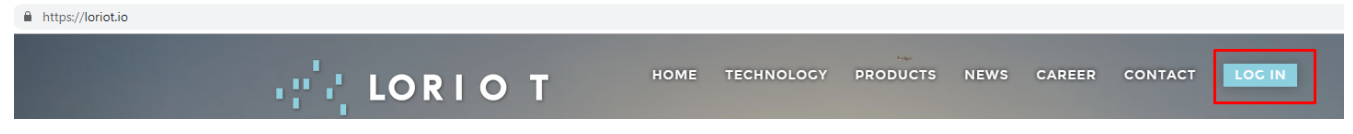

Pick the desired LoRaWAN server based on your geographical location (this is an important step to reduce network latencies) and enter your credentials:

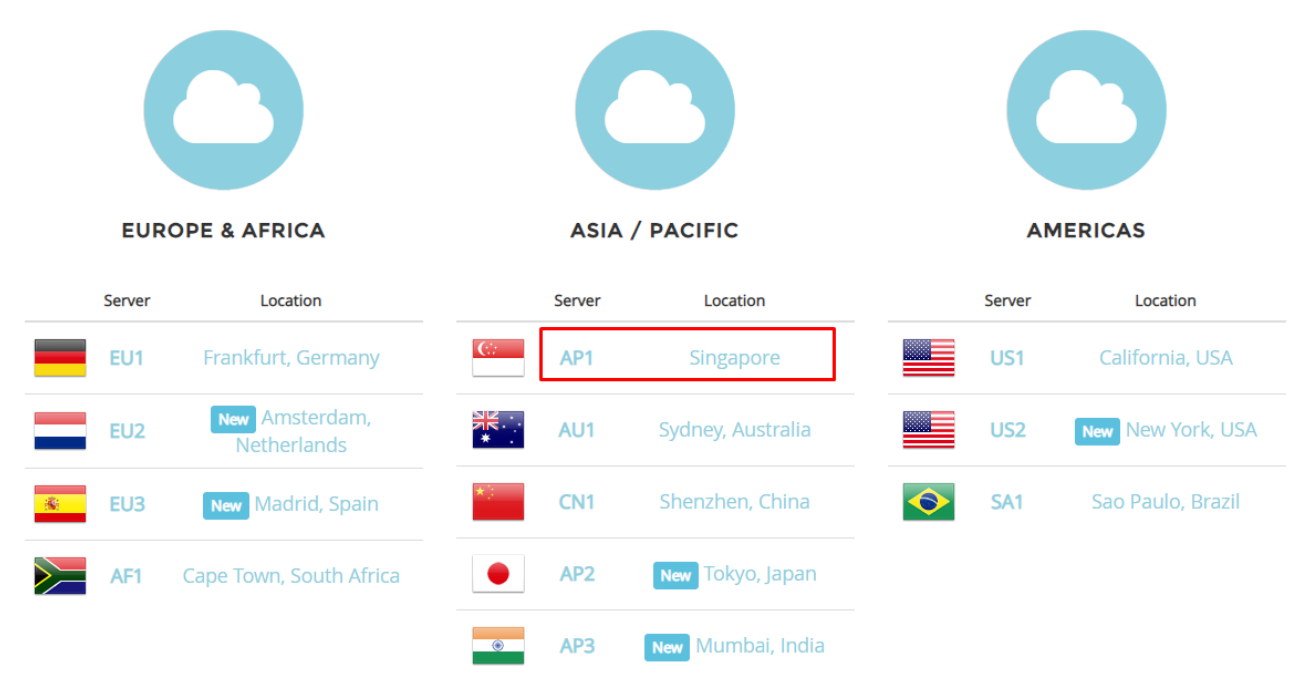

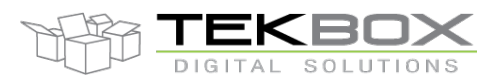

### Choose your LoRaWAN application to access your nodes:

| LORIO T      | =                                                                                     |                                                                                                  |                                                                                                    |                                                                                     |                                                                                                    |                                      | Proof of Concept Si   | ngapore 🚝 🛑 v. 3.3.10 |
|--------------|---------------------------------------------------------------------------------------|--------------------------------------------------------------------------------------------------|----------------------------------------------------------------------------------------------------|-------------------------------------------------------------------------------------|----------------------------------------------------------------------------------------------------|--------------------------------------|-----------------------|-----------------------|
| Logout       | Dashboard                                                                             |                                                                                                  |                                                                                                    |                                                                                     |                                                                                                    |                                      |                       | 🛞 Dashboard           |
| නී Dashboard | 😁 tier PROOF (                                                                        | OF CONCEPT                                                                                       |                                                                                                    |                                                                                     | 🖈 PROOF OF CON                                                                                                    | CEPT features                        |                       |                       |
| Applications | Welcome to LORIC<br>Your Virtual Private<br>now pre-configured<br>device capacity, ba | T.io Proof of Concept<br>LoRaWAN is ready for<br>I with given number o<br>sed on your contract w | !<br>use with your LoRa applicatior<br>f gateways, applications, and p<br>/ith LORIOT.                        | ns. Your account is<br>ver-application                                              | <ul> <li>Custom number of gateways</li> <li>Custom number of devices</li> <li>Technical support per contract</li> <li>Features enabled per contract</li> </ul> |                                      |                       |                       |
|              | 💷 News                                                                                |                                                                                                  |                                                                                                    |                                                                                     |                                                                                                    |                                      |                       |                       |
| 🚱 FAQ & Help | Jun 14, 2018,<br>11:00:00 PM                                                          | UPDATE Che                                                                                       | RIOT Network Server 3.3 has be<br>eck our release note for more d                                             | een released!<br>letails.                                                           |                                                                                                    |                                      |                       |                       |
| 🛔 Account    | Mar 16, 2018,<br>11:00:00 PM                                                          | IMPORTANT Pla                                                                                    | nned maintenance on Monday<br>emporary service interruption o                                                 | r 19/03/2018 from 18:00 to 19<br>of approx. 15 minutes is expe                      | :00 UTC to mitigate Meltdov<br>cted.                                                                                                    | wn and Spectre vulnerabilities.      |                       |                       |
|              | Jul 10, 2017,<br>6:00:00 PM                                                           | We<br>UPDATE You<br>The                                                                          | have a <b>fresh new user interfa</b><br>will need to login separately in<br>release notes for the last update | ce ready for you.<br>nto this interface, but can use<br>ate are now also available. | e both the current and the r                                                                                                    | new in parallel. The old user interf | face will be sunset t | by October 2017.      |
|              | 🗢 Network a                                                                           | 000017 Gateways                                                                                  | ;                                                                                                    |                                                                                     | <ul> <li>Register a new gateway</li> </ul>                                                                                                    | Applications or                      | الا last 10 الم       | ew application        |
|              | Location                                                                              | Model                                                                                            | MAC                                                                                                    | Version                                                                             | Last Data                                                                                                    | Name                                 | AppID                 | Devices               |
|              | Ho Chi Minh<br>City                                                                   | Kerlink Io<br>Station                                                                            |                                                                                                    | 2.8.870-JKS-AP1-<br>2.8.870                                                         | an hour ago 🛛 🖌                                                                                                    | TEKBOX LORA TEST                     |                       | 15                    |
|              | Ho Chi Minh<br>City                                                                   | RisingHF<br>RHF2S008                                                                             |                                                                                                    | 2.8.911-JKS-AP1-<br>2.8.911                                                         | 9 minutes 🖌 🖌                                                                                                    |                                      |                       |                       |

Access your devices (through 'Device' or 'Manage devices'):

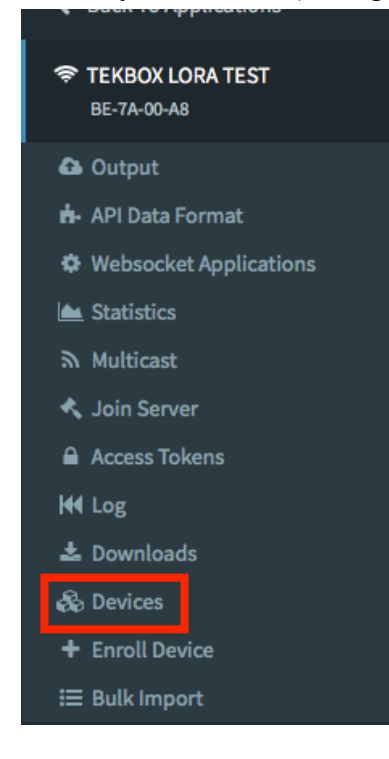

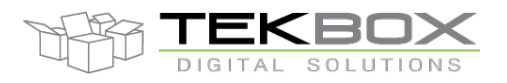

# Devices Device Enroll Guided enrollment ABP enrollment Generates all the parameters, but DevEUI Generates all the parameters

### Create a new node (preferred method: user should enroll a new device using his own EUI):

Enter EUI:

Enroll a new device Enroll end-device (for both OTAA and ABP) Enter 16 bytes EUI (HEX format) LoRaWAN Parameter Format name 16 hex digits, can include Device dashes. DevEUI FEEDBEEFCAFE0004 EUI typically a serial number of your device Device EUI is all you need for your device enrollment. Enroll OTAA / ABP device The keys (APPKEY, APPSKEY, NWKSKEY) and identifiers (DevAddr) will be generated for you upon device enrollment

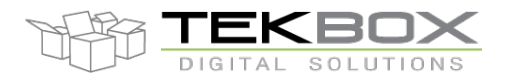

### Access the node's IDs and ciphering keys:

|     | Device EUI              | ↓ <b>?</b> Name | .↓† RSSI .↓† | SNR J1 | devSNR 📗 | SF ↓†   | BAT 1    | ADR J1    | Class ]]  | Last Seen 🕴  | Seq<br>No | Seq<br>lî Dn | 11 |
|-----|-------------------------|-----------------|--------------|--------|----------|---------|----------|-----------|-----------|--------------|-----------|--------------|----|
|     | Filter per Device EUI   |                 |              |        |          |         |          |           |           |              |           |              |    |
|     | FE-ED-DE-AD-BE-EF-CA-FE |                 | -81          | 13     |          | 9       | N/A      | ADR       | А         | 21 days ago  | 1         | 0            |    |
|     | FE-ED-BE-EF-CA-FE-00-04 |                 | -67          | 11     |          | 8       | N/A      | ADR       | А         | a day ago    | 1         | 0            |    |
| ·;" | 🗣 Logout                |                 | Device       | Deta   | ails /   | FEE     | DBE      | EEFC      | CAFE      | 0004         |           |              |    |
| ÷   | Back To Devices         |                 | Device       |        |          |         |          |           |           |              |           |              |    |
| \$  | Device                  |                 | Name         |        |          |         |          |           |           |              |           |              |    |
|     | FE-ED-BE-EF-CA-FE-00    | 0-04            | Descript     | ion    | No de    | script  | ion ava  | ailable   |           |              |           |              |    |
| æ   | LoRaWAN Paramet         | ters            | EUI          |        | FEEDE    | BEEFC   | AFE00    | 04 big e  | endian (u | se by defaul | t)        |              |    |
| 8   | Device Petup Guid       | es              |              |        | 0400F    | ECAE    | FBEED    | FE little | endian (  | for LoRaWA   | N non-    |              |    |
|     |                         |                 |              |        | compli   | ant de  | vices)   |           |           |              |           |              |    |
| Ge  | et other LoRa           | WAN             | DevAddr      | r      | 48B44    | 719 Б   | ig endia | n (use b  | y defaul  | t)           |           |              |    |
| p   | arameters               |                 |              |        | 1947B    | 3448 li | ttle end | ian (for  | LoRaWA    | N non-comp   | liant de  | vices)       |    |
|     |                         |                 | 1            | Get    | DevA     | ddr     |          |           |           | Û F          | Remove    | device       |    |

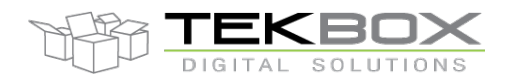

## LoRaWAN Parameters

| LoRaWAN AES128 Keys                                     |                                                                                                    |
|---------------------------------------------------------|----------------------------------------------------------------------------------------------------|
| AppKey<br>Application Key (Device Key)                  | Sefection Contemposities     Sefection Contemposities     Sefection C |
|                                                         | If you want to enable over-the-air join, add or                                                                                                    |
|                                                         | derive the device's application key.                                                                                                    |
| NwkSKey                                                 | ₫D                                                                                                    |
| Network Session Key                                     | 0AE06AE693032ABBEA4B593A9C8E693F                                                                                                    |
| AppSKey                                                 | €D                                                                                                    |
| Application Session Key                                 | 1CACD690390382D348D25003886D02AB                                                                                                    |
|                                                         | 🛱 Remove appskey                                                                                                    |
| NOTE: When copy-pasting an AES128 key, us<br>endianness | se it as it is. It is a cryptographic key without the notion of                                                                                                    |
| See the device guides for personalized                  | d, device specific configuration commands                                                                                                    |

In our example, ABP configuration is used therefore the user needs to configure TBSL1 LoRaWAN modem with DevEUI, DevAddr, NwkSkey and AppSkey.

Would the user wants to activate his node by OTAA, then DevEUI, AppEUI and AppKey should be used instead.

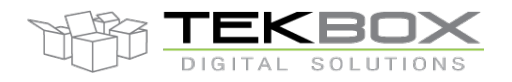

### Check that other LoRaWAN parameters are correct (Class, duty cycle, etc...):

| LoRaWAN Device Parameters                                |                                                          |   |
|----------------------------------------------------------|----------------------------------------------------------|---|
| <b>Class</b><br>LoRaWAN device class                     | Class A                                                  | 6 |
| <b>RX Window</b><br>LoRaWAN Receive<br>Window preference | RX1                                                      | 2 |
| <b>ADR</b><br>Adaptive Data Rate                         | disabled Only the end-device can enable<br>/ disable ADR | Ø |
| Duty cycle                                               | No limitation                                            | Ø |

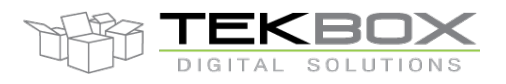

| LoRaWAN     | EHS6     | SDI-12    | Pulse   | Analog  | Alarm      | Info   |          |
|-------------|----------|-----------|---------|---------|------------|--------|----------|
| LoRa Setti  | ngs      |           |         |         |            |        |          |
| LoB         | aWan M   | lode      |         | P Mode  | 0          | ΟΤΔΔ Ν | lode     |
| Lon         |          |           | lode    |         |            |        |          |
| Dev         | ice Addr | ess [     | 48B4471 | 9       |            |        |          |
| Dev         | ice EUI  |           | FEEDBE  | EFCAFE0 | 004        |        |          |
| Арр         | EUI      | [         | BE7A000 | 0000000 | 48         |        |          |
| Nwk         | SKey     | 0AE06A    | E693032 | ABBEA4B | 593A9C     | 8E693F |          |
| Арр         | SKey     | 1CACD6    | 9039038 | 2D348D2 | 5003886    | D02AB  |          |
| Арр         | Key      | B311C0    | 2417CBA | 895D1BE | 0725C25    | 5F6599 |          |
| - ACK Optic | ons      |           |         |         |            |        |          |
| 0           | Wait ACI | K from se | ver     |         |            |        |          |
| ۲           | No ACK   | from serv | er      | Repea   | t times (1 | I-15)  | 1        |
| LoRa RF     |          |           |         |         |            |        |          |
| 400         | ,        | 0.5       | -       |         |            |        |          |
| ADF         | 1        | OF        | F       |         |            |        | ~        |
| Freq        | Scheme   | e AS      | 923     |         | $\sim$     | Se     | et CH    |
| Data        | a Rate   | DR        | 3       |         | $\sim$     | Du     | ty Cycle |
| TΧp         | ower     | 14        |         |         |            |        | $\sim$   |
|             |          |           |         |         |            |        |          |

### Those LoRaWAN settings needs then to be input in the TBSL1 configuration tool:

Ensure that right frequencies are defined by clicking on "Set CH" and cross-check with LORIOT AS923 plan accessible from the dashboard:

| Documentation     |
|-------------------|
| 🗢 Gateways        |
| 🌣 Basic Setup     |
| 🗢 Setup Guides    |
| ා Change Log      |
| II Frequency Plan |
| 🛢 Gateway Catalog |
| 🛱 Applications    |
| 📥 API Data Format |
| 🚯 Output Types    |
| 🛢 Device Catalog  |

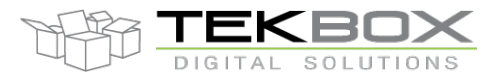

| 5.00 | <ul> <li>Chan</li> </ul>   | nel Setting |       |       | _     |          |  |  |  |
|------|----------------------------|-------------|-------|-------|-------|----------|--|--|--|
|      | Channe                     | IConfig     |       |       |       |          |  |  |  |
|      |                            | Channel     | Freq  | DRmin | DRmax | EnableCH |  |  |  |
|      | •                          | LC0         | 923   | DR0   | DR5   |          |  |  |  |
|      |                            | LC1         | 923.2 | DR0   | DR5   |          |  |  |  |
|      |                            | LC2         | 923.4 | DR0   | DR5   |          |  |  |  |
|      |                            | LC3         | 923.6 | DR0   | DR5   |          |  |  |  |
|      |                            | LC4         | 923.8 | DR0   | DR5   |          |  |  |  |
|      |                            | LC5         | 924   | DR0   | DR5   |          |  |  |  |
|      |                            | LC6         | 924.2 | DR0   | DR5   |          |  |  |  |
|      |                            | LC7         | 924.4 | DR0   | DR5   |          |  |  |  |
|      |                            |             |       |       |       |          |  |  |  |
|      |                            |             |       |       |       |          |  |  |  |
|      |                            |             |       |       |       |          |  |  |  |
|      | Default Setting Save Close |             |       |       |       |          |  |  |  |

### 3.2 SDI-12 sensors configuration

4 SDI-12 probes are defined in this example with the configuration described in the introduction. Measurement intervals are set to 15 minutes for each probe.

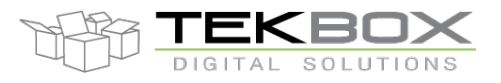

### Probe 0:

| LoRaWAN      | EHS6                          | SDI-12 Pu   | ilse / | Analog  | Alarm    | Info    |    |
|--------------|-------------------------------|-------------|--------|---------|----------|---------|----|
| SDI Settings |                               |             |        |         |          |         |    |
| Number of    | Probes:                       | 4           |        |         |          |         |    |
| SDI-12 Prol  | SDI-12 Probes ID: ProbeID_0 ~ |             |        |         |          |         |    |
| Number of    | Command                       | : 7         |        | in pr   | obe Pro  | obeID_0 |    |
| Measure In   | terval:                       | 15          |        | minu    | ites     |         |    |
| 🗌 Warm (     | Jp Delay                      | 0           |        | seco    | ond rang | es:0->  | 30 |
| -SDI Senso   | SDI Sensor Setting            |             |        |         |          |         |    |
| 0            | Ordinal I                     | Description | Mea    | suremen | t Comma  | and     |    |
| ▶ 0          | S                             | 1           | 1M1!   |         |          |         |    |
| 1            | S                             | 2           | 2M1!   |         |          |         |    |
| 2 S3         |                               | 3           | 3M1!   |         |          |         |    |
| 3 S4         |                               | 54          | 4M1!   |         |          |         |    |
| 4            | S                             | 5           | 5M1!   |         |          |         |    |
| 5            | S                             | 6           | 6M1!   |         |          |         |    |
| 6            | S                             | 7           | 7M1!   |         |          |         |    |

### Probe 1:

| LoRaWAN            | EHS6                                     | SDI-12 Pul  | lse Analog Alarm Info |  |  |  |  |
|--------------------|------------------------------------------|-------------|-----------------------|--|--|--|--|
| SDI Settir         | SDI Settings                             |             |                       |  |  |  |  |
| Number of          | Number of Probes: 4                      |             |                       |  |  |  |  |
| SDI-12 P           | SDI-12 Probes ID: ProbeID_1 ~            |             |                       |  |  |  |  |
| Number             | f Comma                                  | nd: 2       | in probe ProbeID_1    |  |  |  |  |
| Measure            | Measure Interval: 15 minutes             |             |                       |  |  |  |  |
| 🗹 Wam              | Warm Up Delay 10 second ranges: 0 - > 30 |             |                       |  |  |  |  |
| SDI Sensor Setting |                                          |             |                       |  |  |  |  |
|                    | Ordinal                                  | Description | Measurement Command   |  |  |  |  |
| ►                  | 0                                        | WD          | 8M!                   |  |  |  |  |
|                    | 1                                        | WT          | 8M1!                  |  |  |  |  |

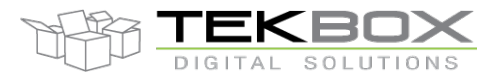

### Probe 2:

| Lonaviat Eriso Serve Fuse Aralog Alam Tino |  |  |  |  |  |  |
|--------------------------------------------|--|--|--|--|--|--|
| SDI Settings                               |  |  |  |  |  |  |
| Number of Probes: 4                        |  |  |  |  |  |  |
| SDI-12 Probes ID: ProbeID_2 ~              |  |  |  |  |  |  |
| Number of Command: 1 in probe ProbeID_2    |  |  |  |  |  |  |
| Measure Interval: 15 minutes               |  |  |  |  |  |  |
| Warm Up Delay 5 second ranges: 0 - > 30    |  |  |  |  |  |  |
|                                            |  |  |  |  |  |  |
| Ordinal Description Measurement Command    |  |  |  |  |  |  |
| ▶ 0 WS 9M!                                 |  |  |  |  |  |  |

### Probe 3:

| LoRaWAN EHS6 SDI-12 Pulse Analog Alarm Info |  |  |  |  |  |
|---------------------------------------------|--|--|--|--|--|
| SDI Settings                                |  |  |  |  |  |
| Number of Probes: 4                         |  |  |  |  |  |
| SDI-12 Probes ID: ProbeID_3 ~               |  |  |  |  |  |
| Number of Command: 1 in probe ProbeID_3     |  |  |  |  |  |
| Measure Interval: 15 minutes                |  |  |  |  |  |
| Warm Up Delay 0 second ranges: 0 - > 30     |  |  |  |  |  |
| SDI Sensor Setting                          |  |  |  |  |  |
| Ordinal Description Measurement Command     |  |  |  |  |  |
| ▶ 0 Air HT bM1!                             |  |  |  |  |  |

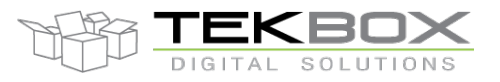

### 3.3 Analog sensors configuration

2 analog channels are configured with 10 and 15 minutes measurement intervals:

### Channel 0:

| LoRaWAN EHS6 SDI-12 Pulse Analog Alarm Info        |  |  |  |  |  |  |
|----------------------------------------------------|--|--|--|--|--|--|
| Analog Settings                                    |  |  |  |  |  |  |
| Number of Analog Sensor 2 * Number of Sensors(0-2) |  |  |  |  |  |  |
| Analog_Channel_D                                   |  |  |  |  |  |  |
| Analog Power Supply                                |  |  |  |  |  |  |
| Analog Sensor Parameters                           |  |  |  |  |  |  |
| Port 1 ~                                           |  |  |  |  |  |  |
| Analog Sensor Name Analog_Channel_Name_1           |  |  |  |  |  |  |
| Analog Measure Interval 10 in minutes              |  |  |  |  |  |  |
| Warm Up Delay 1 second ranges: 1 - > 30            |  |  |  |  |  |  |
| Number Of Samples 10 ranges: 10 -> 1000            |  |  |  |  |  |  |

### Channel 1:

| LoRaWAN EHS6 SDI-12                                | Pulse Analog Alarm Info   |  |  |  |  |  |  |
|----------------------------------------------------|---------------------------|--|--|--|--|--|--|
| Analog Settings                                    |                           |  |  |  |  |  |  |
| Number of Analog Sensor 2 * Number of Sensors(0-2) |                           |  |  |  |  |  |  |
| Analog Channel ID                                  | Analog_Channel_1 ~        |  |  |  |  |  |  |
|                                                    | Analog Power Supply       |  |  |  |  |  |  |
| Analog Sensor Parameters                           | Analog Sensor Parameters  |  |  |  |  |  |  |
| Port                                               | 2 ~                       |  |  |  |  |  |  |
| Analog Sensor Name Analog_Channel_Name_2           |                           |  |  |  |  |  |  |
| Analog Measure Interval                            | 15 in minutes             |  |  |  |  |  |  |
| Warm Up Delay                                      | 1 second ranges: 1 - > 30 |  |  |  |  |  |  |
| Number Of Samples                                  | 10 ranges: 10 -> 1000     |  |  |  |  |  |  |

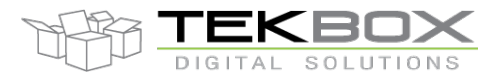

### 3.4 Pulse sensor

1 pulse sensor for rain gauge application:

| LoRaWAN EHS6 SDI-12 Pu   | se Analog Alarm Info        |
|--------------------------|-----------------------------|
| Pulse Sensor Settings    |                             |
|                          |                             |
| Number of Pulse Sensor   | 1 Sensor at current version |
| Pulse ID                 | Pulse_ID_0 ~                |
|                          |                             |
| Pulse Sensor Parameters  |                             |
| Pulse Type               | Rain Gauge 🗸 🗸              |
| Pulse Sensor Name        | RG Name 0                   |
|                          |                             |
| Pulse Measure Interval   | 15 minutes                  |
| Unit Per Pulse           | 0.2 millimeter              |
| Starting Totaliser Value | 0 millimeter                |
|                          |                             |

### 3.5 Reporting intervals

Following intervals need then to be configured:

- Transmission
- Battery level reporting
- Transmission delay

| LoggingMode Schedule            |                              |  |  |
|---------------------------------|------------------------------|--|--|
| Transmission Interval (minutes) | 15                           |  |  |
| Watchdog Interval (seconds)     | 10                           |  |  |
| Battery Interval (minutes)      | 15                           |  |  |
| Transmission Delay (seconds)    | 5 (In Transmission Interval) |  |  |

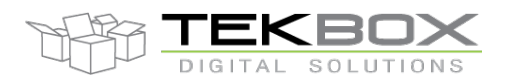

### 3.6 Save configuration

From whatever tab, click on the 'Save' button to save the configuration:

| Board Configuration                                                                                                    | – 🗆 X                                                                                                    |
|----------------------------------------------------------------------------------------------------|----------------------------------------------------------------------------------------------------|
| LoRaWAN       EHS6       SDI-12       Pulse       Analog       Alam       Info         SDI Settings       Number of Probes:       4 | LoRaWAN RHF Version         Select Version         LoggingMode Schedule         Transmission Interval (minutes)         15         Watchdog Interval (seconds)         10         Battery Interval (minutes)         15         Transmission Delay (seconds)         5         (In Transmission Interval) |
| Ordinal     Description     Measurement Command       Image: Description     Air HT     bM1!                                        | Power Management Alarm when battery under 10 (1-99)% UED Buzzer RTC Settings Time Zone Selection:                                                                                                    |
|                                                                                                    | (UTC+07:00) Bangkok, Hanoi, Jakarta ~                                                                                                    |
|                                                                                                    | Modifiable Time         07/03/2018 13:05:47         07:00:00           External RTC         07/03/2018 13:05:47         07:00:00           Set time for external RTC         Get User PC Timezone                                                                                                    |
| Load from JSON file                                                                                                    | Save Close                                                                                                    |

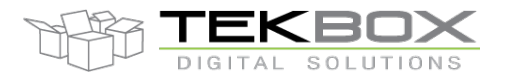

Current configuration can be saved into a JSON file and reloaded later through the 'File' menu:

| TBSL1ConfigurationTool                                                                                                    |                                                                                                    |               |                       |                                            |           | -                |               | $\times$ |
|----------------------------------------------------------------------------------------------------|----------------------------------------------------------------------------------------------------|---------------|-----------------------|--------------------------------------------|-----------|------------------|---------------|----------|
| File View Settings FW                                                                                                    | Update Help                                                                                                    |               |                       |                                            |           |                  |               |          |
| Load                                                                                                    | s Others                                                                                                    |               |                       |                                            |           | Operati          | on Mode       |          |
| Load Default Setting                                                                                                    | dem Settings Send Sched                                                                                                    | dule Settings | Send Ext.RTC Settings | Discon                                     | inect     | Co               | onsole Mo     | de       |
| Save Ar                                                                                                    | dem Settings Get Sched                                                                                                    | lule Settings | Get Ext.RTC Settings  | Error Log                                  | Clear Log | ○ Lo             | gging Mo      | de       |
| Exit                                                                                                    |                                                                                                    |               | ✓ Send                | <ul> <li>Sensors</li> <li>Modem</li> </ul> | Hibernate | Detect<br>LoRaWA | ted Mode<br>N | .m<br>~  |
| Data log<br>The Send/Get button is only a<br><<10:47:37 This application is<br><<11:18:22 Configure COM p<br><<11:18:22 Open COM port:<br><<11:18:22 Connect to platfi<br><<11:18:22 Device Identifical<br><<11:18:22 Firmware Version<br><<11:18:22 Detect Modem II<br><<11:18:22 Logging Mode: O<br><<11:18:22 Connect to TBSL | available once COM Port is open!<br>s running on Windows 8/8.1/10<br>iort: OK<br>OK<br>form: OK<br>tion: 00000101<br>1: 0401010B<br>D: LORAWAN<br>DFF<br>Ln platform: OK | III<br>OS     |                       |                                            |           |                  |               |          |

### 4 Platform activation

If platform default configuration has been modified, it is required to click on "Send All Settings" button (OR sub-category settings button depending on what has been changed): this will update the internal TBSL1 configuration.

| ( | Overall Settings Sen | sor Settings Others |                        |                       |
|---|----------------------|---------------------|------------------------|-----------------------|
|   | Send All Settings    | Send LoRa Settings  | Send Schedule Settings | Send Ext.RTC Settings |
|   | Get All Settings     | Get LoRa Settings   | Get Schedule Settings  | Get Ext.RTC Settings  |

Configuration can be checked likewise through the 'Get All Settings' button or any sub-category get settings button.

| Overall Settings | tings Sensor Settings Others |                        |                       |  |  |  |  |
|------------------|------------------------------|------------------------|-----------------------|--|--|--|--|
| Send All Setting | s Send Modem Settings        | Send Schedule Settings | Send Ext.RTC Settings |  |  |  |  |
| Get All Settings | Get Modem Settings           | Get Schedule Settings  | Get Ext.RTC Settings  |  |  |  |  |

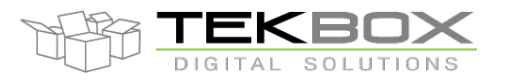

| Overall Settings | Sens | or Settings         | Others      |                     |                      |
|------------------|------|---------------------|-------------|---------------------|----------------------|
| Send All Sense   | ors  | Send SDI-           | 12 Settings | Send Pulse Settings | Send Analog Settings |
| Get All Sensors  |      | Get SDI-12 Settings |             | Get Pulse Settings  | Get Analog Settings  |

Set and get parameters for specific sensors categories

To turn the platform to operating mode, it just requires to click on "Logging Mode" button and wait for the confirmation.

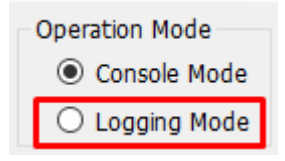

From this point, the PC application can be closed or left open, and the USB cable is no longer required. TBSL1 starts logging measurements and transmitting them based on various programmed intervals.

Any further change to TBSL1 configuration requires to switch back to console mode by clicking to "Console Mode" button (note: the switch will only happen when the platform is not in sleep mode or at power up).

Alternatively if the unit has to be stored on shelves or left unattended for a while until it is deployed on the field, the following steps should be followed in order to save the battery:

- Click on 'Send All Settings'
- Click on 'Hibernate'  $\rightarrow$  this makes TBSL1 enter into hibernation mode
- Then 2 options to restart the platform in active mode (logging):
  - If TBSL1 is left hibernating, then swipe a magnet over the reed switch and it will automatically restart in logging mode
  - Unplug the solar panel and the platform will be shutdown. When plugging back the solar panel, TBSL1 will automatically restart in logging mode.

### 5 Data format

Several reporting messages are transmitted by TBSL1:

- Common data message
  - Ex: C00004AC10400010f0fR -53
  - Fields:
    - C: common data message
    - 00004AC1: device ID to be read as "00004AC1"

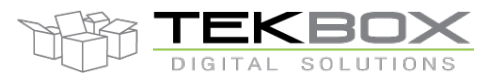

- **0400010f:** FW version to be read as "04.00.01.0F"
- **0:** Reserved for future use, systematically set to zero.
- **f**: total number of connected sensors, to be read as "15"
- -53: RSSI, to be read as "-53"
- Battery report message
  - Ex: **PB16:10:27:02:45:00 4.100**
  - Fields:
    - **P:** parameters report message
    - **B:** battery
    - 16:10:27:02:45:00 time stamp, 2016 October 27<sup>th</sup> 02:45:00AM (HH:MM:SS)
    - <space>
    - **4.100:** battery voltage in V.
- Pulses report message
  - Ex: **PP16:10:27:02:45:000 12004**
  - Fields:
    - **P:** parameters report message
    - **P:** pulse sensor
    - 16:10:27:02:45:00 time stamp, 2016 October 27<sup>th</sup> 02:45:00AM (HH:MM:SS)
    - **0:** pulse sensor ID
    - <space>
    - **12004:** pulse count
- Analog report message
  - Ex: PA16:10:29:14:30:001 0.235532 3.454323 5.454323
  - Fields:
    - **P:** parameters report message
    - A: analog sensor
    - 16:10:29:14:30:00 time stamp, 2016 October 29<sup>th</sup> 14:30:00 (ie 2:30:00 PM, HH:MM:SS)
    - <space>
    - 0.235532: minimum measured analog value
    - <space>
    - **3.454323:** average of analog measured values
    - <space>
    - **5.454323:** maximum measured value

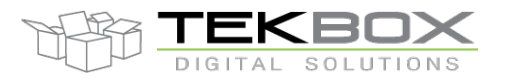

- SDI-12 report message
  - Ex: PS16:10:29:02:30:000204 -12.20003 +2.322432 -4.433332 -9.110423
  - Fields:
    - **P:** parameters report message
    - S: SDI-12 sensor
    - 16:10:29:02:30:00 time stamp, 2016 October 29<sup>th</sup> 02:30:00AM (HH:MM:SS)
    - **0:** SDI-12 sensor ID
    - **2:** SDI-12 sub-sensor ID
    - 04: 4 measurements returned by the sensor
    - <space>
    - -12.20003 +2.322432 -4.433332 -9.110423: 4 measurements values returned by SDI-12 sensor and separated by a <space> delimiter.

Refer to TBSL1-N datasheet for further description of each message format.

### 6 History

| Version | Date       | Author           | Changes                                              |
|---------|------------|------------------|------------------------------------------------------|
| V1.0    | 15/09/2017 | Philippe Hervieu | Creation                                             |
| V1.1    | 03/07/2018 | Philippe Hervieu | Update vs FW/GUI 04.00.01.0B                         |
| V1.2    | 20/11/2018 | Philippe Hervieu | Instructions to use TBSL1 with LorIoT LoRaWAN server |
|         |            |                  |                                                      |